## **Photoshop**

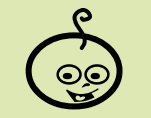

Difficoltà: BASSA

Ctrl+o (apri file), Ctrl+u (apri Tonalità/ Saturazione) Ctrl+w (chiudi file)

Shotcuts:

Strumenti: Timbro (clone), Tonalità/ Saturazione, Variazioni

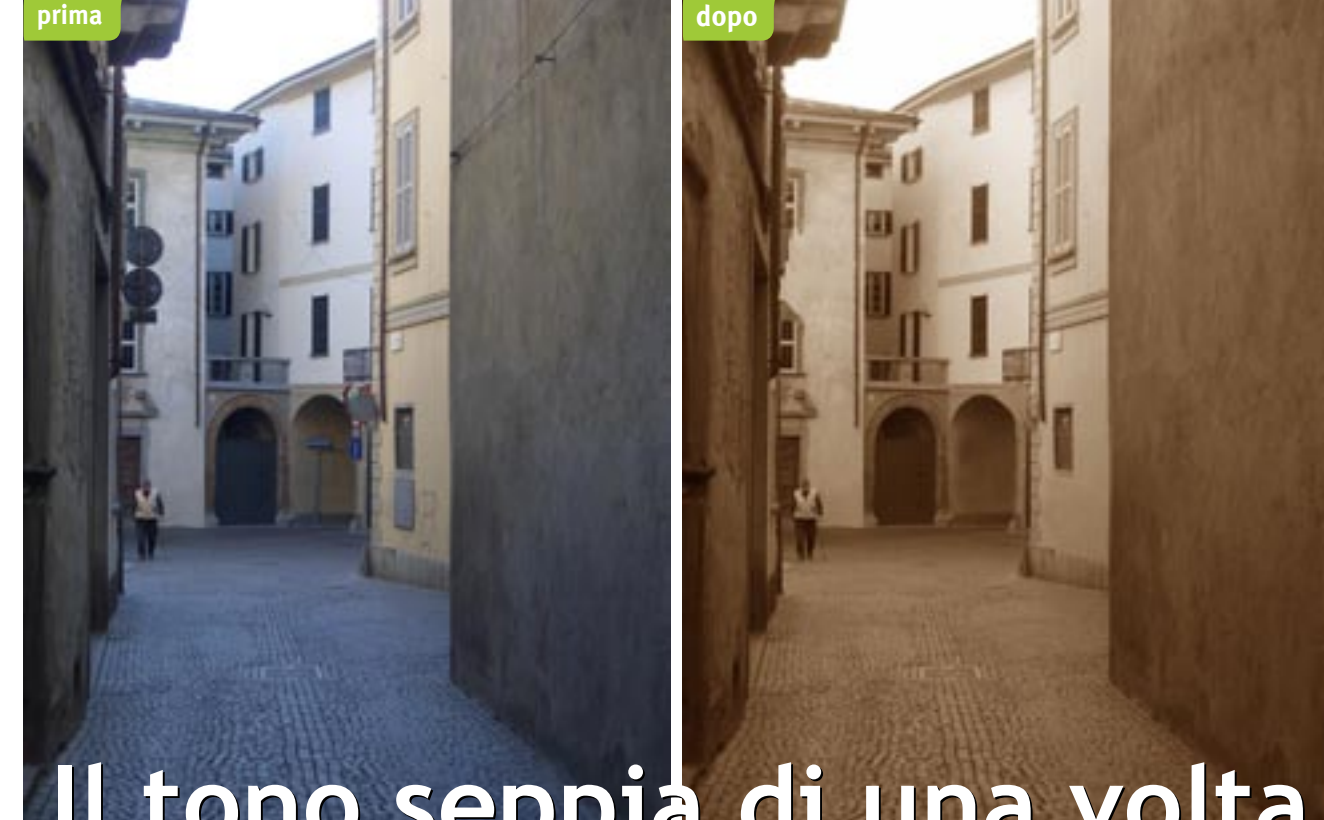

## Il tono seppia di una volta

Con pochi facili passaggi è possibile esprimere la propria creatività prendendo una comune fotografia a colori e dandole una colorazione seppia che ricorda quella delle foto di un tempo. Riccardo Pirana

Probabilmente molti di noi conservano ancora le foto dei nonni nelle quali si nota una colorazione nei toni del marrone. Questo colorazione non è data dall'invecchiamento della carta, ma era un effetto voluto e ricercato di frequente per aggiungere qualcosa alle foto in bianco e nero. Così i fotografi si dilettavano in camera oscura a donare alle loro stampe dei viraggi, tra i quali il più apprezzato era quello seppia. Photo-

shop ci consente di ottenere lo stesso effetto con facilità e in pochi passaggi utilizzando il menu Immagine/Regolazioni/ Tonalità/Saturazione. Inoltre, attraverso l'opzione Variazioni raggiungibile da Immagine/Regolazioni, è possibile scegliere in un solo passaggio quello che un tempo era risultato di un sapiente dosaggio di componenti chimici per ottenere diversi colori.

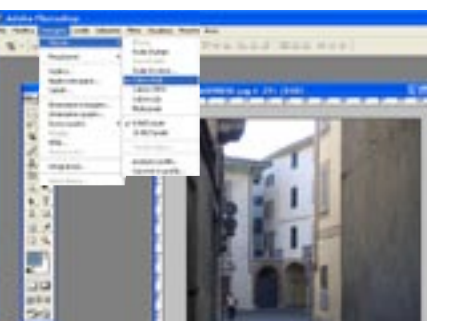

Apriamo l'immagine che vogliamo 01 modificare. Come sempre consigliamo di lavorare su una copia salvata in precedenza. Se l'immagine è in scala di grigi, cambiamo la modalità in Colore RGB dal menu Immagine/Metodo/Colore RGB.

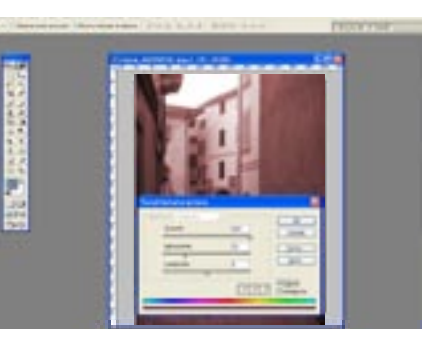

03

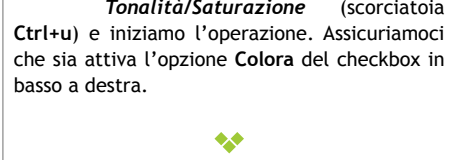

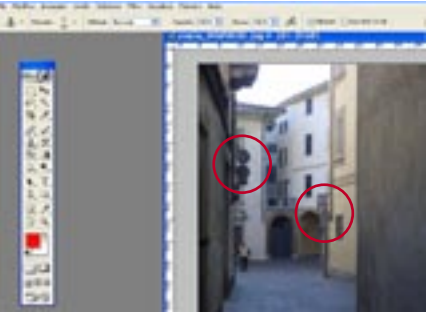

B - many and many dis finite from the

02

Prima di effettuare le modifiche sul

colore, con l'aiuto dello strumento

Timbro (clone) abbiamo cercato di

eliminare dalla foto alcuni elementi di "mo-

dernità" che contrastano in modo evidente con

l'atmosfera da vecchi tempi.

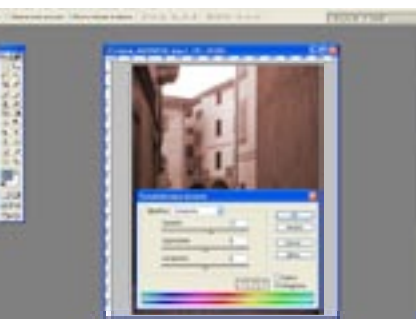

04 numerico. Mediante gli aggiustamenti del cursore, questo selettore si muove lungo la serie delle tinte applicabili.

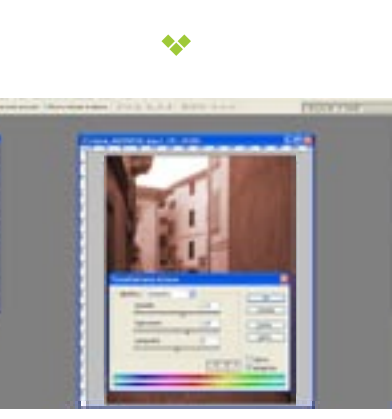

05 del colore, muovendo verso sinistra si va verso la scala di grigi. Clicchiamo su OK.

Ora dal menu Immagine/Regolazioni apriamo la finestra di dialogo Tonalità/Saturazione (scorciatoia

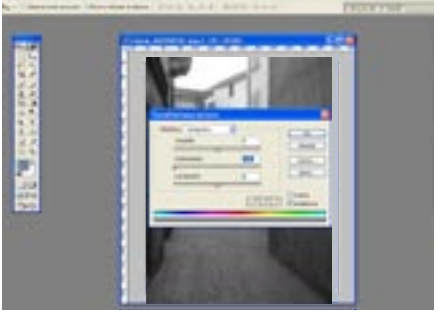

Per ottenere un effetto viraggio 06 seguiamo questi passaggi: apriamo di nuovo Immagine/Regolazioni/ Tonalità/Saturazione e portiamo il cursore relativo a Saturazione al valore -100 (completamente a sinistra) così da ottenere un'immagine in scala di grigi. Clicchiamo su OK.

\*\*

Ora scegliamo il nostro colore facendo scorrere il cursore della voce Tonalità o inserendo il corrispondente valore

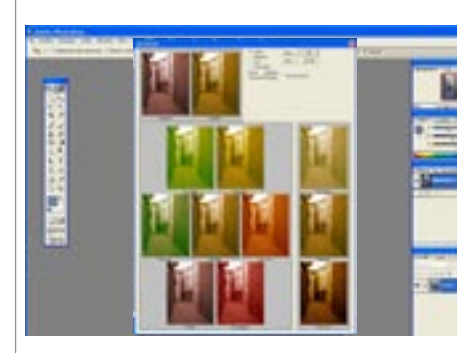

\*\*

La voce Saturazione modifica l'intensità del colore. Muovendo il cursore verso destra si aumenta la brillantezza

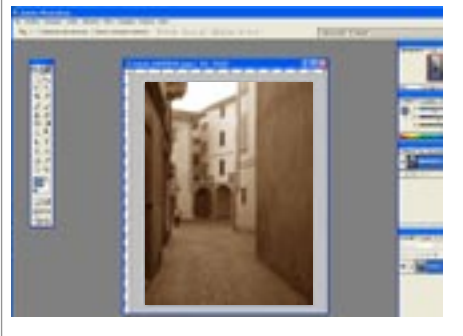

Successivamente apriamo l'opzione 07 Variazioni da Immagine/Regolazioni. Selezioniamo l'opzione Ombra e clicchiamo sul thumbnail colorato che aggiunge una tinta ai toni ombra dell'immagine.